欢迎大家。接下来,币圈之家在这里告诉你如何使用火狐谷歌认证器(Firefox.com 绑定谷歌认证器)。很多人还不知道。现在和我们一起来看看吧。

1.1.登录Huobi.com,进入"账户"-"安全设置"。

2.2.iOS用户登录App Store, 搜索 "Authenticator" 即可下载安装。

3.Android用户使用他们的移动浏览器登录应用商店或进行搜索。

4.3.下载完成后,在Google Verifier中添加帐户。

5.扫描火币绑定页面显示的二维码或手动输入下方红框显示的密钥。这时候你手机 里的Google Verifier APP会生成一串6位数的验证码,填入空格,点击绑定。

6.1.火币支付时,出现Google Authenticator的操作方法。点击下载"谷歌认证器"。

上述文章内容是币圈之家关于如何使用Firefox Google Verifier(Firefox.com绑定Google Verifier)的回答。如有其他更多疑问,请继续关注币圈之家